# Advanced Simulator Driver Help

© 2014 Kepware Technologies

# **Table of Contents**

| Table of Contents                                                                                                    | 2        |
|----------------------------------------------------------------------------------------------------|----------|
| Advanced Simulator Driver Help                                                                                                    | 3        |
| Overview                                                                                                    | 3        |
| External Dependencies                                                                                                    | 3        |
| Driver Setup                                                                                                    | 4        |
| Data Source Settings                                                                                                    | 4        |
| Data Source Setup                                                                                                    | 5        |
| Tables                                                                                                    | 9        |
| Timing                                                                                                    | 9        |
| Running as an NT Service                                                                                                    | 10       |
| Connecting Remotely as an NT Service                                                                                                    | 10       |
| Data Source Authentication                                                                                                    | 10       |
| Setting Up SQL Authentication                                                                                                    | 11       |
| Data Types Description                                                                                                    |          |
| Address Descriptions                                                                                                    | 21       |
| Error Descriptions                                                                                                    |          |
| Address Validation                                                                                                    |          |
| Missing address                                                                                                    | 22       |
| Device address ' <address>' contains a syntax error</address>                                                                                    |          |
| Data Type ' <type>' is not valid for device address '<address>'</address></type>                                                                 | 23       |
| Device address ' <address>' is Read Only</address>                                                                                               |          |
| Array support is not available for the specified address: ' <address>'</address>                                                                 | 23       |
| Device Status Messages                                                                                                    | 23       |
| Write request rejected on read-only item reference ' <channel name=""><device name=""><address>' <math>\dots</math></address></device></channel> |          |
| Advanced Simulator Driver Specific Messages                                                                                                    |          |
| Unable to retrieve table names                                                                                                    | 24       |
| Unable to retrieve table column names                                                                                                    | 24       |
| Unable to retrieve table row count                                                                                                    | 24       |
| Unable to connect to data source on channel ' <channel name="">'</channel>                                                                       |          |
| Data source ' <data name="" source="">' is configured as Read Only (all writes will be rejected)</data>                                          |          |
| Unable to open recordset on device ' <device name="">'</device>                                                                                  |          |
| Unable to query recordset on device ' <device name="">'</device>                                                                                 |          |
| Unable to retrieve database value for tag ' <tag address="">' on device '<device name="">'</device></tag>                                        |          |
| Unable to read internal tag <tag address="">' on device '<device name="">'</device></tag>                                                        |          |
| Unable to write to internal tag ' <tag address="">' on device '<device name="">' (Reason: ODBC Specific</device></tag>                           | Error)26 |
| Index                                                                                                    | 27       |
|                                                                                                    |          |

## Advanced Simulator Driver Help

Help version 1.016

#### CONTENTS

#### **Overview**

What is the Advanced Simulator Driver?

#### Driver Setup

How do I configure the Advanced Simulator Driver to communicate with ODBC data sources?

#### **Data Types Descriptions**

What data types are supported by this driver?

#### Address Descriptions

How do I address a data location in the ODBC data source?

#### Error Descriptions

What error messages are produced by the Advanced Simulator Driver?

#### Overview

The Advanced Simulator Driver plugs into the industrial-based OPC Server, which supplies reliable data access to any HMI, SCADA, Historian or Enterprise application supporting OPC, DDE, FastDDE and SuiteLink. The Advanced Simulator driver provides single-point access to multiple ODBC data sources via ODBC. It simulates live data by traversing through all the records in a selected table at a rate set by the user.

Note: For information on general server topics, refer to the OPC server's help documentation.

#### **External Dependencies**

This driver has external dependencies. It requires Microsoft Data Access Components (MDAC), which consist of several core components that provide various database technologies (including ODBC and its drivers).

3

### **Driver Setup**

#### Supported ODBC Data Sources

The Advanced Simulator Driver supports any ODBC-compliant data source, including the following:

Microsoft Access Microsoft SQL MySQL\* Oracle Sybase

\*If the project uses a MySQL data source, select **MySQL** from the **Model** drop-down list when creating a device. The driver will accommodate the MySQL-specific data handling requirements. Users should make sure that the MyODBC driver is installed for the PC that is running the OPC server.

**Note:** The Advanced Simulator Driver also supports the following:

- Multiple connection sessions to multiple ODBC data sources.
- Automatic tag generation from the ODBC data source.
- OPC DA.
- Drag and drop editing.
- CSV import and export for easy manipulation of many tags.
- New tags that can be added to the application at any time (including Runtime).
- Running as a Windows NT Service.

#### **Communication Protocol**

ODBC API

#### **Maximum Channels and Devices**

The maximum number of channels supported by this driver is 100. The maximum number of devices is 4096 per channel.

#### Data Source Settings

The Data Source Settings tab is used to configure various data source settings. It is located in Channel Properties.

| Channel Properties                               | ×    |
|--------------------------------------------------|------|
| General Write Optimizations Data Source Settings |      |
| Data Source Selection                            | - I. |
| Data source: pubs                                |      |
| User name:                                       |      |
| Password:                                        |      |
| <u>C</u> onfigure DSN                            |      |
| Login timeout: 15 📑 seconds                      |      |
|                                                  |      |
|                                                  |      |
|                                                  |      |
| OK Cancel Apply Help                             |      |

#### Data Source

This parameter is used to select a Data Source Name (DSN). A DSN must be created and configured for a data source before it will appear in this list and the ODBC database. For information on how to do so, follow the instructions below.

- 1. To start, click Configure DSN to open the Microsoft® ODBC Data Source Administrator.
- 2. Select either the **User DSN** or **System DSN** tab. Data source types are local to the computer: the User DSN is user-dedicated, whereas the System DSN can be accessed by any user with privileges.
- 3. Next, map an ODBC data source to a data source name.
- 4. Once a DSN has been configured successfully, it will appear in the Data Source drop-down menu.

Note: For more information, refer to Data Source Setup.

#### **User Name and Password**

The User Name and Password settings are only needed if required by the data source. For example, these fields are required when using SQL server authentication.

**Note:** Some data sources allow Windows NT Authentication to be used in order to gain access to the data source. When used, the data source will ignore the User Name and Password specified in the Data Source Settings tab and will use the network Login ID instead. For more information, refer to **Data Source Authentication**.

#### Login Timeout

This parameter specifies the number of seconds that the server will wait for a response before timing out when attempting to connect to the ODBC data source. The default setting is 5 seconds. The range is 1-99999 seconds.

#### **Data Source Setup**

For information on setting up a data source in the OPC server using the Advanced Simulator driver, refer to the instructions below.

**Important:** Users can configure a DSN using the Microsoft® ODBC Data Source Administrator launched from the operating system's Start menu. Because the server is a 32 bit application, it is necessary that the 32 bit version of the administrator be used when configuring a System DSN. A 64 bit operating system will launch the 64 bit version of the administrator by default; therefore, users may need to browse to the SysWOW64 directory to access the 32 bit version.

Note: If using MySQL, the MyODBC driver must be installed on the PC that is running this OPC server.

1. To start, create a channel in the OPC server project. Then, right-click on that channel in the OPC server application and select **Properties**.

2. In the **Data Source Settings** tab, click **Configure DSN**.

| Channel Properties                               | × |
|--------------------------------------------------|---|
| General Write Optimizations Data Source Settings |   |
| Data Source Selection                            |   |
| Data source: pubs                                |   |
| User name:                                       |   |
| Password:                                        |   |
| <u>C</u> onfigure DSN                            |   |
| Login timeout: 15 📑 seconds                      |   |
|                                                  |   |
|                                                  |   |
|                                                  |   |
| OK Cancel Apply Help                             |   |

3. In this example, System DSNs are used because they are local to the computer and not user-dedicated. Users may choose to select User DSNs as well, which are local to the computer and only accessible to the current user. Click **Add**.

| ۲ | ODBC Da           | ta Source Administrator                                                                                                    | ? ×      |
|---|-------------------|----------------------------------------------------------------------------------------------------|----------|
| ſ | Jser DSN          | System DSN File DSN Drivers Tracing Connection Pooling A                                                                                      | bout     |
|   | <u>S</u> ystem Da | ata Sources:                                                                                                    |          |
|   | Name              | Driver Add.                                                                                                    | <u> </u> |
|   |                   | <u>R</u> emo                                                                                                    | ve       |
|   |                   |                                                                                                    | are      |
|   |                   |                                                                                                    |          |
|   |                   |                                                                                                    |          |
|   |                   |                                                                                                    |          |
|   | •                 |                                                                                                    |          |
|   |                   | An OPPC Content data annual data à formation alternation                                                                                      |          |
|   |                   | An UDBC system data source stores information about now to connect<br>the indicated data provider. A System data source is visible to all use | st to    |
|   | -                 | on this machine, including INT services.                                                                                                    |          |
|   |                   | OK Cancel Apply H                                                                                                    | lelp     |

6

4. Next, select the desired data source. In this example, the **SQL Server** data source is used.

| Create New Data Source |                                                                                                    |                                                                                                    | × |
|------------------------|----------------------------------------------------------------------------------------------------|----------------------------------------------------------------------------------------------------|---|
| Create New Data Source | Select a driver for which you want to<br>Name<br>Microsoft Excel Driver (*.xls)<br>Microsoft FoxPro VFP Driver (*.dbf)<br>Microsoft ODBC for Dracle<br>Microsoft Paradox Driver (*.db )<br>Microsoft Text Driver (*.txt; *.csv)<br>Microsoft Visual FoxPro Driver<br>SOL Server | set up a data source.<br>Version ▲<br>4.00.5303.01<br>6.01.8629.01<br>2.573.6526.00<br>4.00.5303.01<br>4.00.5303.01<br>6.01.8629.01<br>2000.80.194.00 | × |
|                        | < Back Finis                                                                                                    | sh Cancel                                                                                                    | _ |

5. Name the ODBC data source and then select the **SQL Server** to which it will be connected. Then, click **Next**.

| Create a New Data Sourc                                                                                                    | te to SQL Server                                                                                                    |
|----------------------------------------------------------------------------------------------------|----------------------------------------------------------------------------------------------------|
| Select a diwer we<br>me of Access i<br>of dB ase i<br>how of Access i<br>of dB ase i<br>how of Access i<br>how of Access i<br>how o | This wizard will help you create an ODBC data source that you can use to connect to SQL Server.<br>What name do you want to use to refer to the data source?<br>Name: pubs<br>How do you want to describe the data source?<br>Description:<br>Which SQL Server do you want to connect to?<br>Server: SOL |
|                                                                                                    | Finish <u>N</u> ext > Cancel Help                                                                                                    |

6. Ensure that the **Windows NT Authentication** default is selected. Click **Next**.

Note: If planning to use the OPC server in NT Service mode, refer to Running as an NT Service.

| Create a New Data Sourc                                                                                                    | ce to SQL Server                                                                                                    | × |
|----------------------------------------------------------------------------------------------------|----------------------------------------------------------------------------------------------------|---|
| Selaci a dirver ror<br>me<br>off Access of<br>off dBase of<br>soft Excel<br>by prosent For<br>off ODBr<br>by prosent For<br>by prosent For<br>For<br>For<br>For<br>For<br>For<br>For<br>For<br>For<br>For | How should SQL Server verify the authenticity of the login ID?            • With Windows NT authentication using the network login ID.             • With <u>SQL</u> Server authentication using a login ID and password entered by the user.             • To change the network library used to communicate with SQL Server, click Client Configuration.             • Client Configuration             • Client Configuration options.             • Login ID:             • Login ID:             • Login ID: |   |
|                                                                                                    | < Back Next > Cancel Help                                                                                                    |   |

7. Next, change the default database to the one for the desired connection. If the specific database is unavailable, select the default instead.

| Create a New Data Sour                                                                                                    | ce to SQL Server                                                                                                    | × |
|----------------------------------------------------------------------------------------------------|----------------------------------------------------------------------------------------------------|---|
| Select a driver row<br>me cold Access of<br>out dBase for<br>solt Excel for<br>boot Excel for<br>boot Excel for<br>for Boot Excel for<br>for Boot Excel for<br>for Boot Excel for<br>fo | <ul> <li>Change the default database to:         <ul> <li>Pubs</li> <li>Attach database filename:</li> <li>Attach database filename:</li> <li>Create temporary stored procedures for prepared SQL statements and drop the stored procedures:</li> <li>Only when you disconnect.</li> <li>When you disconnect and as appropriate while you are connected.</li> <li>Use ANSI quoted identifiers.</li> <li>Use ANSI nulls, paddings and warnings.</li> <li>Use the failover SQL Server if the primary SQL Server is not available.</li> </ul> </li> </ul> |   |
|                                                                                                    | < <u>B</u> ack <u>N</u> ext > Cancel Help                                                                                                    |   |

- 8. Continue through the Wizard, keeping the defaults as the remaining settings.
- Test the data source connection at the end by selecting Test Data Source. If the connection is good, users will receive the message Test Successful.

| DDBC Microsoft SQL Server Setup                                                                                                    | ×        |
|----------------------------------------------------------------------------------------------------|----------|
| A new ODBC data source will be created with the following<br>configuration:                                                                                                    |          |
| Microsoft SQL Server ODBC Driver Version 03.85.1132                                                                                                    | <b>A</b> |
| Data Source Name: Pubs<br>Data Source Description:<br>Server: SQL<br>Database: (Default)<br>Language: (Default)<br>Translate Character Data: Yes<br>Log Long Running Queries: No<br>Log Driver Statistics: No<br>Use Integrated Security: No<br>Use Integrated Security: No<br>Use Regional Settings: No<br>Prepared Statements Option: Drop temporary procedures on<br>disconnect<br>Use Failover Server: No<br>Use ANSI Quoted Identifiers: Yes<br>Use ANSI Null, Paddings and Warnings: Yes<br>Data Encryption: No |          |
| Test Data Source OK Canc                                                                                                    | el       |

## Tables

#### **Selecting Tables**

This parameter is used to specify a table from which data will be accessed. All table names available from the ODBC data source are available for selection.

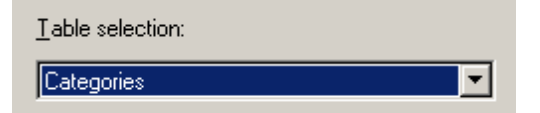

A number of tags are automatically generated in the server's tag database depending on the number of fields in the selected table. An internal control tag is also generated in order to access data.

| Internal Control Tag | Access     | Description                                                                                                    |
|----------------------|------------|----------------------------------------------------------------------------------------------------|
| MoveTo               | Read/Write | This internal tag moves forward or backward to the specified record<br>number. It will continue updating the tags from its new position at the<br>specified record selection interval.* |

\*For more information, refer to **Timing**.

#### Timing

The driver simulates live data by traversing through all the records in the selected table at a rate set by the user. The tags are initialized to the data contained in the first record. The driver automatically selects the next record in the table at the set interval. The tags contain the data from the selected record. When the last record in the table is reached, users have the option to automatically start with the first record.

#### **Record Selection Interval**

This parameter specifies the time interval for the driver to read the next record from the selected table. The driver updates the tags at these intervals. The valid range is 100 milliseconds to 99999999 milliseconds.

#### Automatically Move to the First Record When the Last Record is Reached

When checked, this parameter causes the driver to start reading from the first record when the last record is reached. When unchecked, the driver will stop at the last record.

### **Running as an NT Service**

An OPC server that only supports stand alone program operation is usually forced to shut down when its host machine experiences a user login or logout. This server, however, can continue to supply OPC data across user login sessions by running as an NT service. This is crucial for many applications where the server must provide data to OPC clients via DCOM. For these applications, the loss of a DCOM connection cannot be tolerated.

**Note:** For more information, refer to the OPC server help file located in the server application under **Help** | **Server Help**.

See Also: Connecting Remotely as an NT Service

#### **Connecting Remotely as an NT Service**

This ODBC communications application supports running as a service under Windows NT. When set to NT service mode, this application will use the system account (anonymous user) instead of a user account by default. This may pose a problem when trying to use Windows NT Authentication to connect to the remote data source. An error message may appear stating "Login failed for user NT AUTHORITY\ANONYMOUS LOGON" in the OPC server.

It is recommended that SQL Authentication be used when the OPC server is running in NT service mode because it provides a secure connection. It is possible, however, to set the data source to allow anonymous logon. In this case, Windows NT Authentication may be used but will not provide a secure connection.

See Also: Setting Up SQL Authentication and Data Source Authentication.

## **Data Source Authentication**

#### Windows NT Authentication

The SQL server is configured to use authentication for security. It can authenticate with Windows NT authentication by default through the use of the network Login ID. This makes SQL server logon transparent and eliminates the need for a user name and password.

#### SQL Server Authentication

The SQL server has its own authentication method. In order to connect the OPC server to the SQL server using SQL authentication, users must first set the authentication method in the SQL server to allow SQL authentication. They must also define a Login ID and Password. Once completed, users may enter the user name and password within the OPC server under the Channel Properties' Data Source Setting dialog.

See Also: Setting Up SQL Authentication and Running as an NT Service.

| Channel Properties                                   | × |
|------------------------------------------------------|---|
| General   Write Optimizations   Data Source Settings |   |
| Data Source Selection                                |   |
| Data source: Pubs                                    |   |
| User name: john                                      |   |
| Password:                                            |   |
| Configure DSN                                        |   |
| Login timeout: 15 💼 seconds                          |   |
|                                                      |   |
| OK Cancel <u>A</u> pply Help                         |   |

## Setting Up SQL Authentication

Refer to the instructions below for information on how to setup SQL authentication. This is only necessary when attempting to connect remotely to SQL server while running as an NT service.

See Also: Running as an NT Service, Connecting Remotely as an NT Service and Data Source Authentication.

1. In the **SQL Manager**, right-click on the SQL server icon in the tree and then select **Properties**.

| 🚡 Console Root\Microsof          | New Window fro     |
|----------------------------------|--------------------|
| <u>Action View</u> <u>T</u> ools | Refresh            |
| Tree                             | Export List        |
| Console Root                     | Properties         |
| E Microsoft SQL Servers          |                    |
| 🖻 付 SQL Server Group             | Help -             |
| 🖻 🚮 SQL (Windows                 | NT)                |
| 吏 🧰 Databases                    |                    |
| 🗄 📄 Data Trans                   | formation Services |
| 🗄 💼 Manageme                     | nt                 |

2. Open the Security tab and then select the mixed authentication mode SQL Server and Windows.

| SQL Server P            | roperties (Configure) – k                                                                                                    | (EP_SQL                                                            | ×                       |
|-------------------------|----------------------------------------------------------------------------------------------------|--------------------------------------------------------------------|-------------------------|
| Server Setti<br>General | ings   Database Settings<br>  Memory   Processor                                                                                                    | Replication Security                                               | Active Directory        |
| - Security-             | SQL Server provides auther<br>accounts and a named SQL<br>Authentication:<br>© SQL Server and Win<br>© Windows only<br>Audit level:<br>© None<br>© Success | ntication based on<br>Server login ID a<br>ndows<br>Failure<br>All | Windows<br>nd password. |
| Startup s               | ervice account<br>Start and run SQL Server in<br>O System account<br>O This account<br>Password:                                                           | the following acco<br>Administra                                   | ount:<br>ator           |
|                         | ОК                                                                                                    | Cancel                                                             | Help                    |

3. In the tree menu, right-click on the **Security** folder. Click **Logins** and then select **New User**.

| 🚡 Console Root\Microsoft S              | 5QL Serve |  |  |  |  |
|-----------------------------------------|-----------|--|--|--|--|
| ] <u>A</u> ction ⊻iew <u>T</u> ools ] < | ⊨ →   [   |  |  |  |  |
| Tree                                    |           |  |  |  |  |
| 🦲 Console Root                          |           |  |  |  |  |
| 🖻 🗐 Microsoft SQL Servers               |           |  |  |  |  |
| 📄 📑 SQL Server Group                    |           |  |  |  |  |
| 🗄 🚮 SQL (Windows NT)                    |           |  |  |  |  |
| 🗄 🚞 Databases                           |           |  |  |  |  |
| 🔃 🧰 Data Transformation Se              |           |  |  |  |  |
| 🕂 💼 Management                          |           |  |  |  |  |
|                                         |           |  |  |  |  |
| E Security                              |           |  |  |  |  |
| Logins                                  |           |  |  |  |  |
| Server R                                | oles      |  |  |  |  |
| 📋 🕀 👯 Linked Se                         | ervers    |  |  |  |  |
| <b>≦</b> <sup>∎</sup> Remote S          | Servers   |  |  |  |  |
| 🗄 🕀 🛄 Support Serv                      | rices     |  |  |  |  |
| 📄 🕀 🔃 🕀 🗄 🗄                             | ervices   |  |  |  |  |
|                                         |           |  |  |  |  |

4. In the **New Login** dialog, select the **General** tab. Define a user name and password.

| SQL 9    | Serve      | r Login Proper   | ties - New Login                           | × |
|----------|------------|------------------|--------------------------------------------|---|
| Ge       | neral      | Server Roles [   | Database Access                            |   |
| 6        |            |                  |                                            |   |
| <b>Q</b> | <b>-</b> Ç | Name:            | John                                       |   |
| A        | uthent     | ication          |                                            | . |
|          |            | O Windows Au     | uthentication                              |   |
|          |            | Domain:          | <b>v</b>                                   |   |
|          |            | Security acc     | cess:                                      |   |
|          |            | 💿 Gran           | t access                                   |   |
|          |            | O Deny           | access                                     |   |
|          |            |                  |                                            |   |
|          |            | SQL Server.      | Authentication                             |   |
|          |            | Password:        | XXXXX                                      |   |
| D        | efault:    | S                | with the second state and for this larging |   |
| 6        |            | specily the deta | iuk language anu uakabase tor knis login.  |   |
| Ļ        | Ē          | Database:        | nubs 💌                                     |   |
|          |            | 1                |                                            |   |
|          |            | Language:        |                                            |   |
|          |            |                  |                                            |   |
|          |            |                  |                                            |   |

5. Next, open the **Database Access** tab and select the database to which the user will connect.

6. Select a role for the database. In this example, **Public** is used. When finished, click **Properties**.

| s | QL Serve | r Login Pr | operties - N    | lew Login  |                    | X        |
|---|----------|------------|-----------------|------------|--------------------|----------|
|   | General  | Server Rol | es Databas      | se Access  |                    |          |
|   |          | Specify v  | vhich databa:   | ses can be | accessed by this l | ogin.    |
|   | <u> </u> | Permit     | Database        | User       |                    | ▲        |
|   |          |            | Northwind       |            |                    |          |
|   |          |            | master          |            |                    |          |
|   |          |            | model           |            |                    |          |
|   |          |            | msdb            |            |                    |          |
|   |          | 🗹 😰        | pubs            | john       |                    |          |
|   |          |            | tempdb          |            |                    |          |
|   |          |            |                 |            |                    |          |
|   |          | Database   | e roles for 'pu | bs':       |                    |          |
|   |          | Permit in  | Database R      | ole        |                    |          |
|   |          | 🗹 🕵 р      | ublic           |            |                    |          |
|   |          | 🗆 🖸 🕵 d    | b_owner         |            |                    |          |
|   |          | 🗆 🖸 🕵 d    | b_accessadr     | min        |                    |          |
|   |          | 🗆 🖸 💭 d    | b_securityad    | min        |                    |          |
|   |          | 🗆 🖸 🖸      | b ddladmin      |            |                    |          |
|   |          |            |                 |            | Pr                 | operties |
|   |          |            |                 |            |                    |          |
|   |          |            |                 | OK         | Cancel             | Help     |

7. Under Database Role Properties, click on Permissions....

| Database I         | Role Properties - public                                                                                                    | ×  |
|--------------------|----------------------------------------------------------------------------------------------------|----|
| General            |                                                                                                    |    |
| <b>5</b> 2         | Name:<br>public Permissions                                                                                                   | ון |
| SQL Ser<br>contain | rver supports two types of database roles: standard roles, which<br>members, and application roles, which require a password. |    |
| Databas            | e role type:                                                                                                    |    |
|                    | Standard role                                                                                                    |    |
|                    | User                                                                                                    |    |
|                    | 🕵 dbo                                                                                                    |    |
|                    | 👷 guest                                                                                                    |    |
|                    | 💱 pubsGroup                                                                                                    |    |
|                    |                                                                                                    |    |
|                    | Add Remove                                                                                                    |    |
|                    | O Application role                                                                                                    |    |
|                    | Password                                                                                                    |    |
|                    |                                                                                                    |    |
|                    | OK Cancel Apply Help                                                                                                    |    |

8. Check the boxes of the objects that the user will be able to access. In this example, the user is allowed to perform "Select" queries on the "author" table.

| List all objects         List only objects with permissions for this role.         bject       Owner       SELECT       INSERT       UPDATE       DELETE       EXEC       DRI         III       ID       dbo       ID       ID <t< th=""><th><b>e</b></th><th>Database role:</th><th></th><th>public</th><th></th><th></th><th></th><th><b>-</b></th><th>]</th><th></th></t<>                                                                                                    | <b>e</b>                               | Database role:     |             | public        |        |        |        | <b>-</b> | ]   |         |
|----------------------------------------------------------------------------------------------------|----------------------------------------|--------------------|-------------|---------------|--------|--------|--------|----------|-----|---------|
| List only objects with permissions for this fore.         bject       Owner       SELECT       INSERT       UPDATE       DELETE       EXEC       DRI         III       dbo       Image: Select in the objects with permission of this fore.       Image: Select in the objects with permission of this fore.       Image: Select in the objects with permission of this fore.         IIII       dbo       Image: Select in the objects with permission of this fore.       Image: Select in the objects with permission of the objects with permission of the objects withe objects with permission of the objects withe                                                                                                    | <ul> <li>List</li> <li>List</li> </ul> | all objects        | Pormioniono | for this role |        |        |        |          |     |         |
| ID       dbo       ID       dbo       ID       ID <thid< th=""> <thid< th="">       ID       <th< th=""><th>Object</th><th>Conly objects with</th><th>Owner</th><th>SELECT</th><th>INSERT</th><th>UPDATE</th><th>DELETE</th><th>EXEC</th><th>DRI</th><th><b></b></th></th<></thid<></thid<>                                                                                                    | Object                                 | Conly objects with | Owner       | SELECT        | INSERT | UPDATE | DELETE | EXEC     | DRI | <b></b> |
| BumpAllPar       dbo       Image: Conservation of the constraint of the constraint of                       |                                        | ID                 | dbo         |               |        |        |        |          |     |         |
| Image: Constraint of the state of the state of the s | 2                                      | _BumpAllPar        | dbo         |               |        |        |        |          |     |         |
| Image: Sector Value       dbo       Image: Sector Value       dbo       Image: Sector Value       Image: Sector Value                                                                                                    | 2                                      | _OneParameter      | dbo         |               |        |        |        |          |     |         |
| StringToNu       dbo       □         Image: TwoParameter       dbo       □         authors       dbo       □         byroyalty       dbo       Image: Transmission of the second second seco                                                                                                    | 2                                      | _ReturnValue       | dbo         |               |        |        |        |          |     |         |
| Image: Second second secon  | <b>_</b>                               | _StringToNu        | dbo         |               |        |        |        |          |     |         |
| image: authors     dbo     ✓     □     □     □                                                                                                    | 2                                      | _TwoParameter      | dbo         |               |        |        |        |          |     |         |
| 🚰 byroyalty dbo 🗹 🗹                                                                                                    |                                        | authors            | dbo         | <b>V</b>      |        |        |        |          |     |         |
| _                                                                                                    | 2                                      | byroyalty          | dbo         |               |        |        |        | <b>S</b> |     | -       |
|                                                                                                    | • T                                    |                    |             |               |        |        |        |          |     | ŕ       |

- 9. At this point, the Data Source Name (DSN) should already be set up. If not, refer to **Data Source Setup** before continuing.
- 10. In the OPC server, select **Tools** | **Options**. Open the **Service** tab and then check **Automatically Start** as a **Windows NT Service**.

| Options                                                        | x   |
|----------------------------------------------------------------|-----|
| General View Service Event Log OPC Settings OPC Compliance DDE |     |
| Startup<br>Automatically start as a Windows NT service         |     |
| OK Cancel Apply H                                              | elp |

11. Return to the OPC Server application and then right-click on the channel and select **Properties**. Open the **Data Source Settings** tab and click **Configure DSN**.

| Channel P     | roperties           |                       | × |
|---------------|---------------------|-----------------------|---|
| General       | Write Optimizations | Data Source Settings  |   |
| _ Data        | Source Selection    |                       |   |
|               | Data source:        | os 🔽                  |   |
|               | User name:          |                       |   |
|               | Password:           |                       |   |
|               | Con                 | figure DSN            |   |
| <u>L</u> ogin | timeout: 15         | seconds               |   |
|               |                     |                       |   |
|               |                     |                       |   |
|               |                     |                       |   |
|               | OK Cance            | el <u>A</u> pply Help |   |

12. Select the System DSN that was created and then click **Configure**.

| 🔇 ODBC Data Source Administrator                                                                                                    | <u>? ×</u>                          |
|----------------------------------------------------------------------------------------------------|-------------------------------------|
| User DSN System DSN File DSN Drivers Tracing Connection                                                                                                    | Pooling About                       |
| <u>System Data Sources:</u>                                                                                                    |                                     |
| Name Driver                                                                                                    | A <u>d</u> d                        |
| pubs SQL Server                                                                                                    | <u>R</u> emove                      |
|                                                                                                    | <u>C</u> onfigure                   |
|                                                                                                    |                                     |
|                                                                                                    |                                     |
|                                                                                                    |                                     |
|                                                                                                    |                                     |
| An ODBC System data source stores information about ho<br>the indicated data provider. A System data source is visib<br>on this machine, including NT services. | w to connect to<br>ble to all users |
| OK Cancel Apply                                                                                                    | Help                                |

13. Next, confirm both the data source name and the server name. Then, select **Next**.

| Create a New Data Sour                                                                                                    | ce to SQL Server                                                                                                    | × |
|----------------------------------------------------------------------------------------------------|----------------------------------------------------------------------------------------------------|---|
| Select a driver run<br>me<br>off dB ase f<br>soft Access f<br>soft Access f<br>soft Acc | This wizard will help you create an ODBC data source that you can use I connect to SQL Server.<br>What name do you want to use to refer to the data source?<br>Name: pubs<br>How do you want to describe the data source?<br>Description:<br>Which SQL Server do you want to connect to?<br>Server: SOL |   |
|                                                                                                    | Finish     Next >     Cancel     Help                                                                                                    |   |

- 14. Check With SQL Server Authentication using a login ID and password entered by the user.
- 15. Check **Connect to SQL Server to obtain default settings for the additional configuration options**. Then, enter the user name and password for the user defined in the SQL Server.

| Microsoft SQL Server DSN                                                                                                    | Configuration                                                                                                    | × |
|----------------------------------------------------------------------------------------------------|----------------------------------------------------------------------------------------------------|---|
| Select a driver nor<br>me<br>off dB ase<br>off dB ase<br>off cosoft FoxPit<br>rocott FoxPit<br>rocott FoxPit<br>rocott FoxPit<br>rocott FoxPit | How should SQL Server verify the authenticity of the login ID?         ○ With Windows NT authentication using the network login ID.         ○ With SQL Server authentication using a login ID and password entered by the user.         To change the network library used to communicate with SQL Server, click Client Configuration.         Client Configuration.         Image: Connect to SQL Server to obtain default settings for the additional configuration options.         Login ID:       john         Password:       ***** |   |
|                                                                                                    | < <u>B</u> ack <u>N</u> ext > Cancel Help                                                                                                    |   |

16. Continue through the Wizard, keeping the default settings for the remaining parameters. Test the data source connection at the end by selecting **Test Data Source**. If the connection is good, users will receive the message **Test Successful**.

| ODBC Microsoft SQL Server Setup                                                                                                    | ×  |
|----------------------------------------------------------------------------------------------------|----|
| A new ODBC data source will be created with the following<br>configuration:                                                                                                    |    |
| Microsoft SQL Server ODBC Driver Version 03.85.1132                                                                                                    |    |
| Data Source Name: Pubs<br>Data Source Description:<br>Server: SQL<br>Database: (Default)<br>Language: (Default)<br>Translate Character Data: Yes<br>Log Long Running Queries: No<br>Log Driver Statistics: No<br>Use Integrated Security: No<br>Use Integrated Security: No<br>Use Regional Settings: No<br>Prepared Statements Option: Drop temporary procedures on<br>disconnect<br>Use Failover Server: No<br>Use ANSI Quoted Identifiers: Yes<br>Use ANSI Quoted Identifiers: Yes<br>Use ANSI Null, Paddings and Warnings: Yes<br>Data Encryption: No | 4  |
| OKCanc                                                                                                    | el |

# **Data Types Description**

| Data Type | Description                                                           |
|-----------|-----------------------------------------------------------------------|
| Boolean   | Single bit                                                            |
| Byte      | Unsigned 8 bit value                                                  |
|           |                                                                       |
|           | bit 0 is the low bit                                                  |
|           | bit 7 is the high bit                                                 |
| Char      | Signed 8 bit value                                                    |
|           | hit () is the low hit                                                 |
|           | hit 6 is the high hit                                                 |
|           | bit 7 is the sign bit                                                 |
| Word      | Unsigned 16 hit value                                                 |
| Word      | onsigned to bit value                                                 |
|           | bit 0 is the low bit                                                  |
|           | bit 15 is the high bit                                                |
| Short     | Signed 16 bit value                                                   |
|           |                                                                       |
|           | bit 0 is the low bit                                                  |
|           | bit 14 is the high bit                                                |
|           | bit 15 is the sign bit                                                |
| DWord     | Unsigned 32 bit value                                                 |
|           |                                                                       |
|           | bit 0 is the low bit                                                  |
|           | bit 31 is the high bit                                                |
| Long      | Signed 32 bit value                                                   |
|           |                                                                       |
|           | bit 0 is the low bit                                                  |
|           | bit 30 is the high bit                                                |
|           | bit 31 is the sign bit                                                |
| Float     | 32 bit Floating point value.                                          |
|           | The first state has a second in the bit we sister as a Floridian      |
|           | The driver interprets two consecutive 16 bit registers as a rioaung   |
|           | point value by making the second register the high word and the first |
|           | register the low word.                                                |
| Double    | 64 bit Floating point value                                           |
| String    | Zero terminated character array. This driver limits string lengths to |
|           | 256 characters.                                                       |

Note: The default data type is String.

## **Address Descriptions**

Tag validation will only occur when a tag is requested by a client application. If a link to the ODBC data source cannot be made by the driver or the address that the tag references cannot be resolved by the driver (meaning that the address cannot be mapped to the data set in the ODBC data source) then the tag's data quality will be set to bad. The appropriate error message will be placed in the OPC server's event log. For more information, refer to **Error Descriptions**.

### Error Descriptions

The following error/warning messages may be generated. Click on the link for a description of the message.

#### Address Validation

**Missing address** Device address '<address>' contains a syntax error Data Type '<type>' is not valid for device address '<address>' Device address '<address>' is Read Only Array support is not available for the specified address: '<address>'

#### **Device Status Messages**

Write request rejected on read-only item reference '<channel name><device name><address>

#### Advanced Simulator Driver Specific Messages

Configuration Unable to retrieve table names Unable to retrieve table column names Unable to retrieve table row count

#### Runtime

Unable to connect to data source on channel '<channel name>' Unable to open recordset on device '<device name>' Unable to query recordset on device '<device name>' Unable to retrieve database value for tag '<tag address>' on device '<device name>' Unable to read internal tag <tag address>' on device '<device name>' Unable to write to internal tag '<tag address>' on device '<device name>' Data source '<data source name>' is configured as Read Only (all writes will be rejected)

### Address Validation

The following error/warning messages may be generated. Click on the link for a description of the message.

#### Address Validation

**Missing address** Device address '<address>' contains a syntax error Data Type '<type>' is not valid for device address '<address>' Device address '<address>' is Read Only Array support is not available for the specified address: '<address>'

#### Missing address

Error Type: Warning

#### Possible Cause:

A tag address that has been specified statically has no length.

#### Solution:

Re-enter the address in the client application.

#### Device address '<address>' contains a syntax error

#### **Error Type:** Warning

#### **Possible Cause:**

A tag address that has been specified statically contains one or more invalid characters.

#### Solution:

1. Re-enter the address in the client application if the address is dynamic.

2. Re-enter the address in the server application if the address is static.

# Data Type '<type>' is not valid for device address '<address>'

## Error Type:

Warning

# Possible Cause:

A tag address that has been specified statically has been assigned an invalid data type.

#### Solution:

Modify the requested data type in the client or server application.

## Device address '<address>' is Read Only

#### Error Type:

Warning

#### Possible Cause:

A tag address accessed by the client has requested an access mode that is not compatible with what the data source supports for that address.

#### Solution:

Change the access mode in the client application, Device Properties or under the actual tag in the server's tag database.

#### Note:

Some data sources do not support Write access, whereas others support it for specific items only.

## Array support is not available for the specified address: '<address>'

#### **Error Type:**

Warning

#### **Possible Cause:**

A tag address that has been specified statically contains an array reference for an address type that doesn't support arrays.

#### Solution:

1. Re-enter the address in the client application in order to remove the array reference.

2. Correct the address type.

#### **Device Status Messages**

The following error/warning messages may be generated. Click on the link for a description of the message.

#### **Device Status Messages**

Write request rejected on Read Only item reference '<channel name><device name><address>

# Write request rejected on read-only item reference '<channel name><device name><address> '

Error Type: Serious

## Possible Cause:

A tag that has been specified as Read Only cannot be written to.

#### Solution:

N/A

#### Advanced Simulator Driver Specific Messages

The following error/warning messages may be generated. Click on the link for a description of the message.

### Advanced Simulator Driver Specific Messages Configuration

Unable to retrieve table names Unable to retrieve table column names Unable to retrieve table row count

#### Runtime

Unable to connect to data source on channel '<channel name>' Data source '<data source name>' is configured as read-only (all writes will be rejected) Unable to open recordset on device '<device name>' Unable to query recordset on device '<device name>' Unable to retrieve database value for tag '<tag address>' on device '<device name>' Unable to read internal tag <tag address>' on device '<device name>' Unable to write to internal tag '<tag address>' on device '<device name>'

#### Unable to retrieve table names

Error Type:

Serious

#### Possible Cause:

1. The ODBC data source is not available.

2. The ODBC data source does not contain any tables.

#### Solution:

1. Verify that the ODBC data source is configured properly and that it is accessible by the user or from a remote machine.

2. Verify that the ODBC data source contains at least 1 table.

#### Note:

The ODBC Specific Error returned by the ODBC data source driver contains specific information on the cause of the problem.

#### Unable to retrieve table column names

#### Error Type:

Serious

#### **Possible Cause:**

1. The ODBC data source is not available.

2. The ODBC data source table does not contain any columns.

#### Solution:

1. Verify that the ODBC data source is configured properly and that it is accessible by the user or from a remote machine.

2. Verify that the ODBC data source table contains at least 1 column.

#### Note:

The ODBC Specific Error returned by the ODBC data source driver contains specific information on the cause of the problem.

#### Unable to retrieve table row count

#### Error Type:

Serious

#### **Possible Cause:**

1. The ODBC data source is not available.

2. The ODBC data source table does not contain any records.

#### Solution:

1. Verify that the ODBC data source is configured properly and that it is accessible by the user or from a remote machine.

2. Verify that the ODBC data source table contains at least one record.

#### Note:

The ODBC Specific Error returned by the ODBC data source driver contains specific information on the cause of the problem.

### Unable to connect to data source on channel '<channel name>'

#### Error Type:

Serious

#### **Possible Cause:**

1. The ODBC data source is not available.

2. The ODBC data source is not accessible based on user name and password.

#### Solution:

1. Verify that the ODBC data source is configured properly and that it is accessible by the user or from a remote machine.

2. Verify that the authentication settings are properly configured in the data source (if applicable).

#### Note:

The ODBC Specific Error returned by the ODBC data source driver contains specific information on the cause of the problem.

## See Also:

**Data Source Authentication** 

# Data source '<data source name>' is configured as Read Only (all writes will be rejected)

Error Type:

Serious

#### Possible Cause:

The ODBC data source is configured such that writes are not allowed.

#### Solution:

This should not create any trouble as all the tags are Read Only.

#### Unable to open recordset on device '<device name>'

#### Error Type:

Serious

#### **Possible Cause:**

- 1. The ODBC data source is not available.
- 2. The ODBC data source is not accessible based on user name and password.
- 3. The table or query specified by the device no longer exists.

#### Solution:

1. Verify that the ODBC data source is configured properly and that it is accessible by the user or from a remote machine.

2. Verify that the table or query is supported by the data source.

#### Note:

The ODBC Specific Error returned by the ODBC data source driver contains specific information on the cause of the problem.

#### Unable to query recordset on device '<device name>'

# Error Type:

Serious

#### **Possible Cause:**

The ODBC data source is no longer available.

#### Solution:

Verify that the ODBC data source is accessible by the user or from a remote machine.

#### Note:

The ODBC Specific Error returned by the ODBC data source driver contains specific information on the cause of the problem.

# Unable to retrieve database value for tag '<tag address>' on device '<device name>'

#### Error Type:

Serious

#### **Possible Cause:**

1. The ODBC data source is no longer available.

2. The tag represents an address that can not be resolved into a value available from the data source.

#### Solution:

1. Verify that the ODBC data source is accessible by the user or from a remote machine.

2. Verify that the tag represents an address that is supported by the data source and/or access method.

## Unable to read internal tag <tag address>' on device '<device name>'

#### Error Type:

Serious

#### **Possible Cause:**

The internal tag depends on a successful response from the ODBC data source which is no longer available.

#### Solution:

Verify that the ODBC data source is still accessible by the user or from a remote machine.

#### Note:

The ODBC Specific Error returned by the ODBC data source driver contains specific information on the cause of the problem.

# Unable to write to internal tag '<tag address>' on device '<device name>' (Reason: ODBC Specific Error)

#### Error Type:

Serious

#### Possible Cause:

The internal tag depends on a successful response from the ODBC data source which is no longer available.

#### Solution:

Verify the ODBC data source is still accessible by the user or from a remote machine.

#### Note:

The ODBC Specific Error returned by the ODBC data source driver contains specific information on the cause of the problem.

# Index

# Α

Address Descriptions 21 Address Validation 22 Advanced Simulator 3 Advanced Simulator Driver 3-4 Advanced Simulator Driver Help 3 Advanced Simulator Driver Specific Messages 22-23 Array support is not available for the specified address: '<address>' 23

# С

Communication Protocol 4 Configure DSN 6 Connecting Remotely as an NT Service 10

# D

Data source '<data source name>' is configured as Read Only (all writes will be rejected) 25 Data Source Authentication 10 Data Source Settings 4 Data Source Setup 5 Data Type '<type>' is not valid for device address '<address>' 23 Data Types Description 20 Device address '<address>' contains a syntax error 22 Device address '<address>' is Read Only 23 Device Status Messages 22-23 Driver Setup 4 DWord 20

# Ε

Error Descriptions 22 External Dependencies 3 Н

Help Contents 3

# М

MDAC 3 Microsoft Data Access Components 3 Missing address 22

# 0

ODBC API 4 Overview 3

# Ρ

Possible Cause 22-23

# R

Record Selection Interval 9 Running as an NT Service 10

# S

Setting Up SQL Authentication 11 String 20 Supported ODBC Data Sources 4 System DSN 6

## Т

Tables 9 Timing 9

U

Unable to connect to data source on channel '<channel name>' 25 Unable to open recordset on device '<device name>' 25 Unable to query recordset on device '<device name>' 25 Unable to read internal tag <tag address>' on device '<device name>' 26 Unable to retrieve database value for tag '<tag address>' on device '<device name>' 26 Unable to retrieve table column names 24 Unable to retrieve table names 24 Unable to retrieve table names 24 Unable to retrieve table row count 24 Unable to write to internal tag '<tag address>' on device '<device name>' (Reason: ODBC Specific Error) 26

## W

Write request rejected on read-only item reference '<channel name><device name><address> 23

29